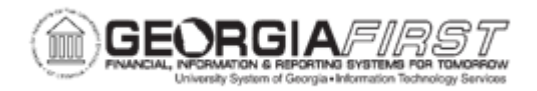

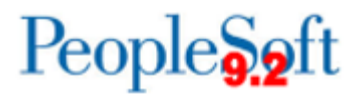

## **GL.010.019 - AUDITING A TREE DEFINITION**

| Purpose                      | <ul><li>To identify the purpose for running a tree audit.</li><li>To run a tree audit.</li></ul>                                                                                                    |
|------------------------------|----------------------------------------------------------------------------------------------------|
| Description                  | This lesson demonstrates how to run an audit against a tree<br>definition. The purpose of running this audit is to ensure all detail<br>values for a given ChartField are contained within the specified<br>tree. Users should run this process frequently to ensure all new<br>ChartField values are included in the appropriate trees. |
| Security Role                | BOR_FN_TREE_MGR                                                                                                    |
| Dependencies/<br>Constraints | None                                                                                                    |
| Additional<br>Information    | None                                                                                                    |

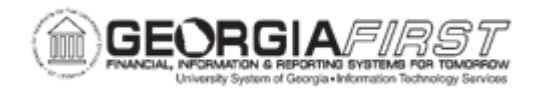

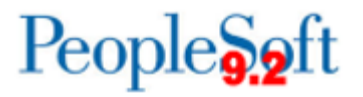

## **Procedure**

Below are step by step instructions on how to run a tree audit to determine if all detail accounts were added to this tree.

| Step | Action                                                          |
|------|-----------------------------------------------------------------|
| 1.   | Click the NavBar icon.                                          |
| 2.   | Click the Menu icon.                                            |
| 3.   | Click the Tree Manager link.                                    |
| 4.   | Click the Tree Auditor link.                                    |
| 5.   | Click the Add a New Value tab.                                  |
| 6.   | Enter a Run Control ID in the Run Control ID field.             |
| 7.   | Click the Add button.                                           |
| 8.   | In the Tree Definition Tab, click the Look up Tree Name button. |
| 9.   | Click an entry in the Tree Name column.                         |
| 10.  | Enter a Set ID in the <b>SetId</b> field.                       |
| 11.  | Click the Save button.                                          |
| 12.  | Click the Run button.                                           |
| 13.  | Click the Server Name dropdown.                                 |
| 14.  | Select PSUNX.                                                   |
| 15.  | Click the <b>OK</b> button.                                     |
| 16.  | Click the Process Monitor link.                                 |
| 17.  | Click the <b>Refresh</b> button.                                |
| 18.  | Click the Go back to Audit Tree link.                           |
| 19.  | Click the View Results link.                                    |
| 20.  | Click an entry in the Open Report column.                       |
| 21.  | Review the results and add the necessary values to the tree.    |
| 22.  | To continue, click in the shaded area or press [Enter].         |